## workday. View Timesheet History

## **View Timesheet History**

If you would like to view a past weeks check in/out times that your employee made, use the View Time Clock History page. Instructions on accessing this are below. You can also click "Enter Time for Worker" through by following the Correcting Time instructions above for a calendar view.

1. **Search** you employee in the Workday search bar and click on to their **profile**.

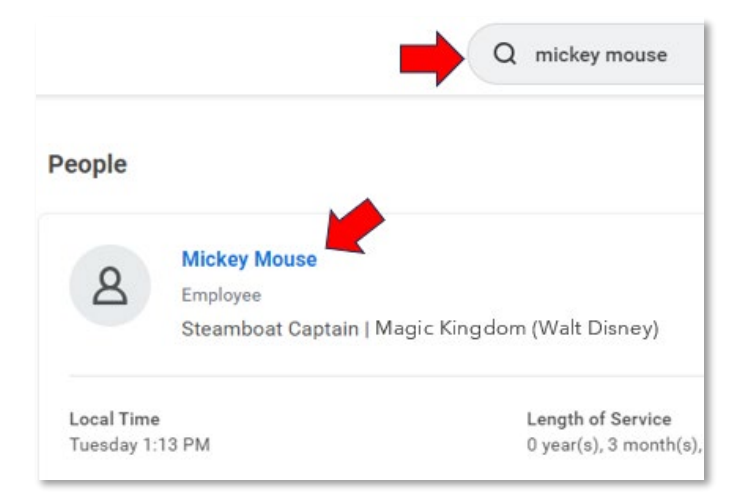

2. Click Actions.

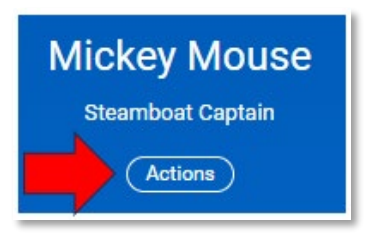

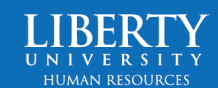

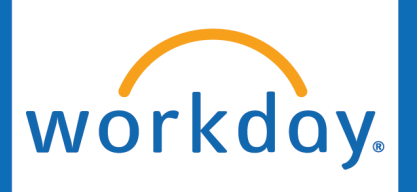

## View Timesheet History

3. Hover over **Time and Leave** and click **View Time Clock History**.

| Actions                |    | Worker                             |  |
|------------------------|----|------------------------------------|--|
| Frequently Used        |    | Mickey Mouse                       |  |
| View Worker History    |    | Enter Time                         |  |
| Start Proxy            |    | Review Time by Week for Worker     |  |
| Maintain Names         |    | Submit Time                        |  |
| View Wedler History by |    | View Time Calendar                 |  |
| view worker History by |    | Enter Absence                      |  |
| Maintain Worker Docu   |    | Correct Absence                    |  |
|                        |    | View Time Off                      |  |
| Compensation           | >  |                                    |  |
| Job Change             | >  | View Schedule for Worker           |  |
| Manage Work            | >  | Add Time Clock Event               |  |
| Organization           |    | View Time Clock History            |  |
| organization           |    | View Time Off Balance              |  |
| Payroll                | >  | View Time Off Results by Period    |  |
| Payroll Interface      | >  | View Calculated and Override Balan |  |
| Personal Data          | >  | View Carryover Balances            |  |
| Procurement            | >  | Place Worker On Leave              |  |
| Recruiting             | >  | View Leave Results                 |  |
| Talent                 | >  | Manage Absence Cases               |  |
| Time and Leave         | >< | Schedule History for Worker        |  |

4. Select the **Date** you would like to view. This will show you the whole week that that day falls in.

Click OK.

| tart Date * 08/07/2023 💼 | Norker *     | × Mickey Mouse … |
|--------------------------|--------------|------------------|
|                          | Start Date * | 08/07/2023 🖬     |

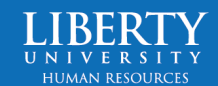

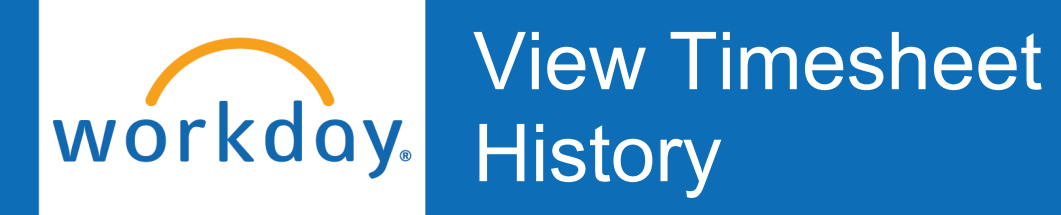

5. Here you will see the selected week's check in/out times.

| Clock Event      | Day of the Week | Date                                                               | Time                                                     |
|------------------|-----------------|--------------------------------------------------------------------|----------------------------------------------------------|
| Check-out        | Friday          | 08/11/2023<br>08/11/2023<br>08/11/2023<br>08/11/2023<br>08/10/2023 | 05:14 PM<br>01:23 PM<br>12:13 PM<br>07:55 AM<br>05:22 PM |
| Check-in         | Friday          |                                                                    |                                                          |
| Check-out (meal) | Friday          |                                                                    |                                                          |
| Sheck-in         | Friday          |                                                                    |                                                          |
| heck-out         | Thursday        |                                                                    |                                                          |
| Sheck-in         | Thursday        | 08/10/2023                                                         | 01-28 PM                                                 |

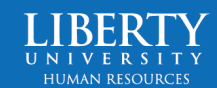